## \*\*\*Please make sure you give us your phone information.\*\*\*

Beginning July 2<sup>nd</sup>, you may connect your phone to the "GISD" WiFi network. You will not need a password because your device credentials will have been entered in the system. You will need to choose that network.

How to get the name and MAC address from an **Apple** device:

| <ol> <li>Click Settings</li> <li>Click General</li> </ol> | ć       |
|-----------------------------------------------------------|---------|
| 3. Click About                                            |         |
| 4. Name                                                   |         |
| 5. WiFi Address:::::::::                                  |         |
|                                                           |         |
| How to get the name and MAC address from an Android dev   | vice:   |
| 1. Click Apps                                             |         |
| 2. Click Settings                                         |         |
| 3. Click About Device                                     | CIOECUD |
| 4. Device Name                                            |         |
| 5. On the same screen, click Status                       |         |
| 6. WiFi Mac Address:::::::::                              | _       |
|                                                           |         |

Your iPad will need to be reconfigured here at the Tech Center.